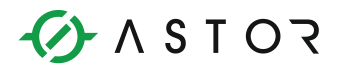

## Kontrolery PACSystems: ograniczenie w dostępie do kontrolera

Zmiana hasła UDP Station Manager Password za pomocą pliku AUP

### Wstęp

Moduły Ethernet serii RX3i zabezpieczone są fabrycznie przez dostępem do systemu operacyjnego, tzw. UDP Station Manager. Zabezpieczenie to uniemożliwia również pobieranie z modułu informacji serwisowo-diagnostycznych za pomocą oprogramowania **PACSAnalyzer**. W celu skorzystania z tego oprogramowania do pobrania tzw. logów Ethernet, należy najpierw usunąć fabryczne zabezpieczenie w module Ethernet.

### Elementy użyte w poniższym przykładzie:

- Kontrole PACSystemz z modułem Ethernet
- Oprogramowanie Machine Edition

# Ogólne informacje na temat zabezpieczeń fabrycznych modułów Ethernet w kontrolerach PACSsystems

Firma Emerson Industrial Automation&Control podniosła poziom zabezpieczeń w kontrolerach PACSystems, ze względu na ich możliwość podłączenia do sieci publicznych. Jedną z wprowadzonych zmian jest zablokowanie portu UDP station manager, w celu uniemożliwiania hakerom użycia tego portu. W celu skorzystania z niego, np. do pobrania informacji diagnostycznych modułu Ethernet, należy przypisać do tego modułu Ethernet hasło. Przypisywane jest ono za pomocą pliku AUP (Advanced User Parameter), będącego plikiem tekstowym, o nazwie zawierającej informację o lokalizacji modułu Ethernet.

Informator Techniczny

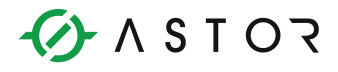

# Kolejne kroki potrzebne do odblokowania dostępu do portu Ethernet UDP station manager

Należy zacząć od utworzenia pliku tekstowego o rozszerzeniu apf, którego nazwa jest następującego formatu:

### AUP\_r\_s.apf

gdzie

r – oznacza numer kasety, w którym zainstalowany jest moduł Ethernet,

s – oznacza numer gniazda, w którym zainstalowany jest moduł Ethernet.

W przypadku portów Ethernet wbudowanych w CPU, parametry **r** i **s** mają tą samą lokalizację, co jednostka centralna CPU.

Poniższy przykład ustawia hasło station manager na "**mypassword**" dla modułu Ethernet o lokalizacji Rack: 0, Slot: 1. Dlatego nazwa pliku jest następującego formatu: AUP\_0\_1.apf. Plik winien zawierać dwie linie następującego tekstu:

#### AUP\_0\_1

#### stpasswd = "mypassword" ; set the password to "mypassword"

Tak przygotowany plik należy dodać do projektu w oprogramowaniu Machine Edition, a następnie załadować do kontrolera, przy czym ładowanie odbywa się wraz z konfiguracją, w trybie STOP. Dodanie pliku wykonuje się poprzez kliknięcie na module Ethernet, a następnie we właściwościach tego modułu przez kliknięcie na przycisk w rubryce AUP File Name i wskazanie ścieżki do pliku.

| 🥦 MyRXi - Proficy Machine Edition - [InfoViewer]     |                                                                                                    | _ 0 <b>_</b> ×       |
|------------------------------------------------------|----------------------------------------------------------------------------------------------------|----------------------|
| N Ele Edit Search Project Target Variables To        | ols <u>Wi</u> ndow <u>H</u> elp                                                                                                    | _ @ ×                |
| 10 🖬 🖬 🖨 🗸 🗣 🐘 👘 1.8 🌇 🛍 🕰                           | 2 × 22   🗈 🕏 🖬 🖼 🛠 💋 🍜 🗶 🟙   🗢 🔿 🕲 🗹 🆓 🖳                                                                                                    |                      |
| ▶↓₩◆○○●●●●●●●●●●                                     | - 16 2                                                                                                    |                      |
| If                                                   | e - o - + - + - + - T - e                                                                                                    |                      |
| Navigator 🛛 🗘 🛪                                      | InfoViewee                                                                                                    | ₹ ×                  |
| 9 2 2 2                                              |                                                                                                    |                      |
|                                                      | Proficy* Machine Edition                                                                                                    |                      |
| - Slot 2 (Used With Slot 1)                          | Key Concepts                                                                                                    |                      |
| Slot 3 ()                                            |                                                                                                    |                      |
| Slot 5 0                                             | Using Help                                                                                                    |                      |
| Slot 6 0                                             | Authorization                                                                                                    |                      |
| Slot 7 ()                                            | Contact Us                                                                                                    |                      |
| Slot 9 0                                             | Training Updates                                                                                                    |                      |
| - Slot 10 0 -                                        | 60                                                                                                    |                      |
| 2000 /u 🖹 🗐 n 🔞 v 9 i                                |                                                                                                    |                      |
|                                                      |                                                                                                    |                      |
| Inspector 4 ×                                        | © 2012 GE Intelligent Platforms, Inc. All rights reserved.                                                                                                    |                      |
| Board                                                | *Trademark of GE Intelligent Platforms, Inc.                                                                                                    |                      |
| Description Ethernet Daughterboard                   | All other brands or names are property of their respective holders.                                                                                                    |                      |
| Reference Address 1 \$2000001                        |                                                                                                    |                      |
| AUP File Name                                        |                                                                                                    |                      |
| Vanable Mode Paise                                   |                                                                                                    |                      |
|                                                      |                                                                                                    |                      |
|                                                      |                                                                                                    |                      |
|                                                      |                                                                                                    |                      |
|                                                      |                                                                                                    |                      |
|                                                      |                                                                                                    |                      |
|                                                      |                                                                                                    |                      |
|                                                      |                                                                                                    |                      |
| Inspector                                            |                                                                                                    | •                    |
| Companion                                            | V > Data Watch V > Feedback Zone V > Feedback Zone V > Peedback Zone V > Peedback Zone | × 0                  |
| The location of the AUP file associated with the     | embedded Ethernet                                                                                                    | saene server         |
| interface. If this property is empty, no AUP file is | associated. To                                                                                                    |                      |
| associate an AUP file with the interface, dick       |                                                                                                    |                      |
| 🚱 🖉 🚍 🔉 🙆                                            | 🚺 🔕 🗞 🕎 😫 💿 📙 🎘 Destrop" - 🖗 🛱 🛈                                                                                                    | 4:49 PM<br>9/16/2013 |

Informator Techniczny